## bilety komunikacji miejskiej

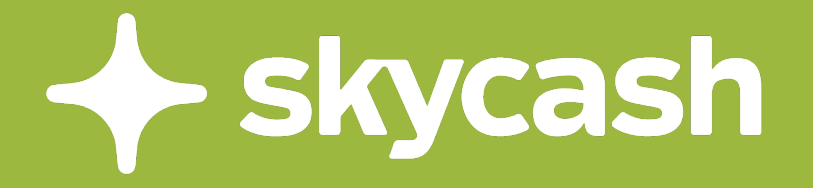

## Windows

1

## W oknie startowym aplikacji SkyCash wybierz kafelek "Komunikacja miejska".

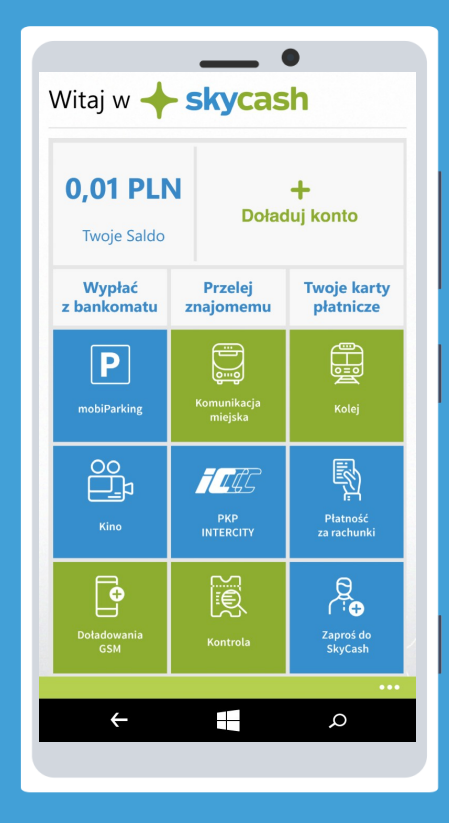

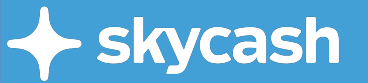

2

Wybierz miasto, w którym jesteś. Wybrane miasto będzie wyświetlało się domyślnie do momentu kolejnej zmiany.

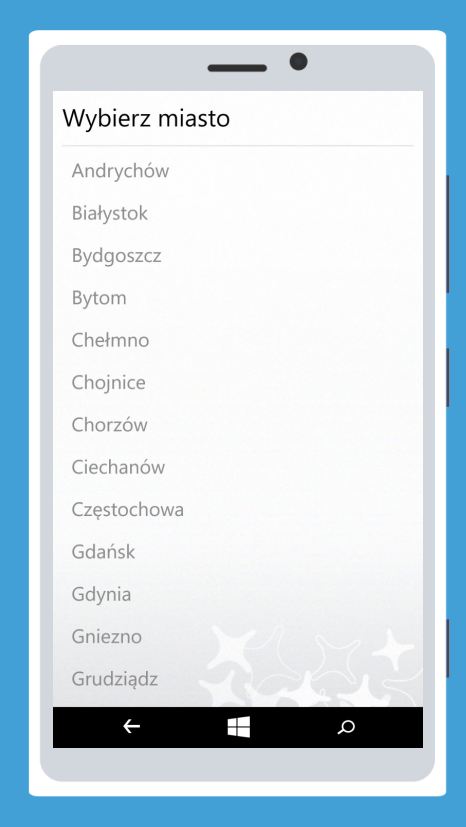

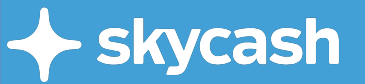

## Wybierz taryfę biletu, który chcesz zakupić.

Komunikacja Miejska Warszawa Kontrola biletów Normalne Ulgowe (?) SkyCash działa także w METRZE Twoja lokalizacja: 围 Warszawa Q ÷

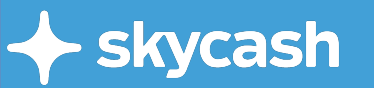

## Wybierz bilet, który chcesz zakupić.

#### Normalny 20 minutowy, 3,40 PLN strefa 1 i 2 Normalny jednorazowy 4,40 PLN

Warszawa Kontrola biletów

Komunikacja Miejska

przesiadkowy 75 min., strefa 1 Normalny jednorazowy 7 PLN

\_\_\_\_ •

przesiadkowy 90 min., strefa 1 i 2

Normalny dobowy, strefa 1 15 PLN

SkyCash działa także w METRZE ?

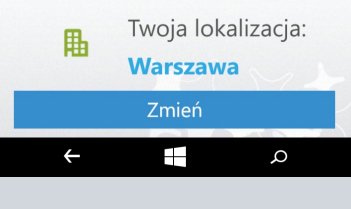

4

skycash

# Wybierz liczbę biletów, które chcesz zakupić.

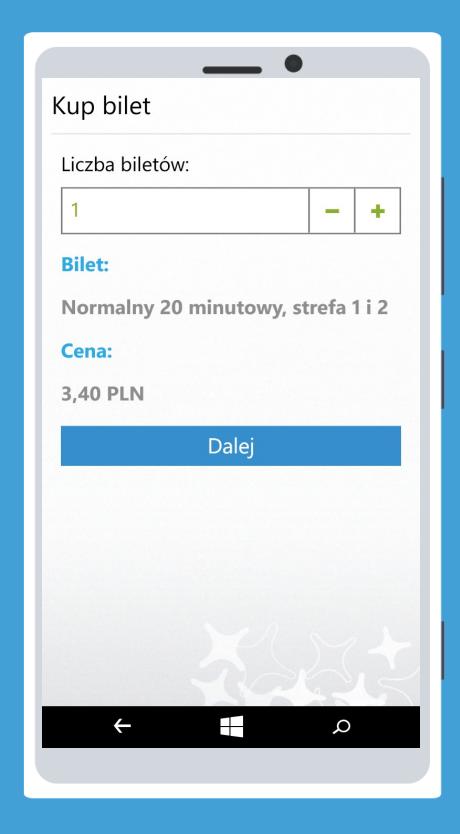

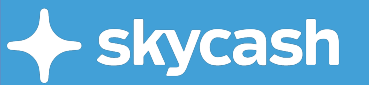

Wybierz właściwe konto firmowe, z którego zostaną ściągnięte środki za Twój przejazd.

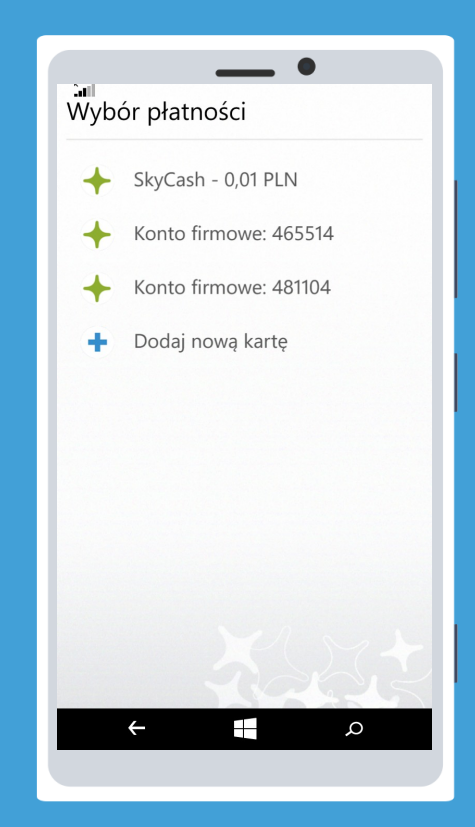

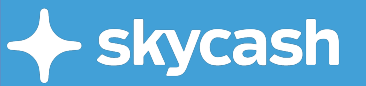

## Potwierdź zakup kodem PIN.

### \_\_\_\_ Potwierdzenie Źródło płatności: + Konto firmowe: 465514 Wybór przycisku "Zapłać" wiąże się z obowiązkiem zapłaty. Informacje dotyczące sposobu zawarcia umowy sprzedaży i warunki odstąpienia od umowy zostały zawarte w dokumencie: Informacje sprzedażowe (kliknij aby zobaczyć) Wprowadź PIN: Zapłać Typ: Normalny 20 minutowy, strefa 1 i 2 llość biletów: ÷ ρ

+ skycash

## Po wprowadzeniu kodu PIN wybierz "Zapłać".

\_\_\_\_ dokumencie: Informacje sprzedażowe (kliknij aby zobaczyć) Wprowadź PIN: .... × Zapłać Typ: Normalny 20 minutowy, strefa 1 i 2 llość biletów: 2 3 1 4 5 6 7 8 9 0  $\langle \mathbf{x} |$ ÷ Q

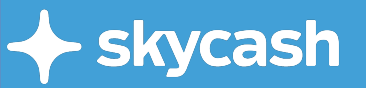

Twój bilet został zakupiony. Będzie dostępny w zakładce "Kontrola biletów" oraz kafelku "Kontrola" w oknie startowym aplikacji.

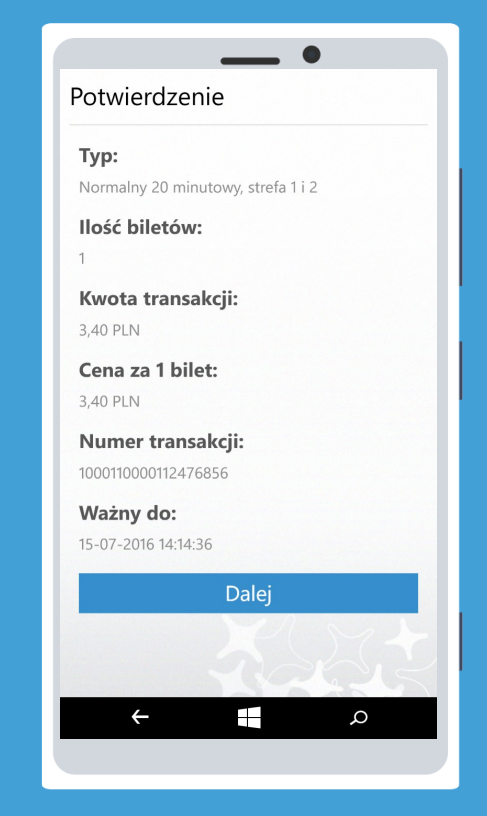

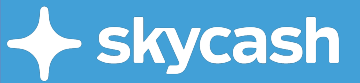